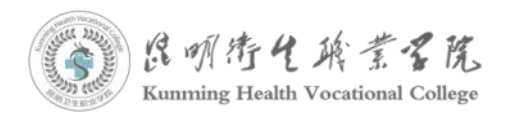

附件 2-1

## 昆明卫生职业学院学生线上缴费操作指南

一、缴费注意事项:

(一)请仅通过缴费通知里的学校微信公众号进行微信缴费
(公众号名称:昆明卫生职业学院),学校不会发送短信要求您
点击链接或扫描二维码进行缴费。

(二)在微信线上缴费过程中,只需输入微信支付密码,不 需要学生输入银行信息,也不会要求学生升级银行卡密码等,请 勿将个人银行信息透露给他人。

(三)学校不会以退款、取消收费等原因给您打电话进行银行账户操作或贷款操作,如有此类情况发生,请立即联系辅导员/班主任老师,请提高警惕,防范不法分子诈骗。

(四)在登录系统输入自己的身份证号,请认真仔细,以免 输错身份证号造成误缴费。

(五)登录进入缴费平台后,请核对姓名、专业信息及缴费 账单金额无误后再进行缴费,也可以点击右下角"我的"查看姓名。

(六)办理绿色通道的同学请认真阅读:

 1.老生请务必选择含老生字样进行申报(老生申报项目:老 生国家免学费、老生助学贷款、老生精准扶贫、老生贫困缓交)。

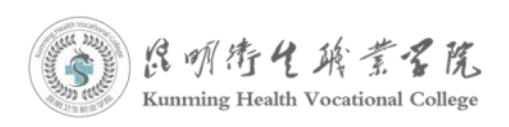

2.xxxx 级新生请务必选择含"xxxx 级新生"字样进行申报 (xxxx 级新生申报项目: xxxx 级新生国家免学费、xxxx 级新生 助学贷款、xxxx 级新生精准扶贫、xxxx 级新生贫困缓交)

## 二、缴费操作流程:

第一步:微信搜索"昆明卫生职业学院"微信公众号并关注, 点击【智慧校园】-->【在线缴费】-->请选择您所属校区进入缴 费系统登陆界面。

注:因缴费高峰期同一时间缴费同学过多,各位同学如遇到 打不开页面或打开页面缓慢的问题,请换时间再尝试缴费。

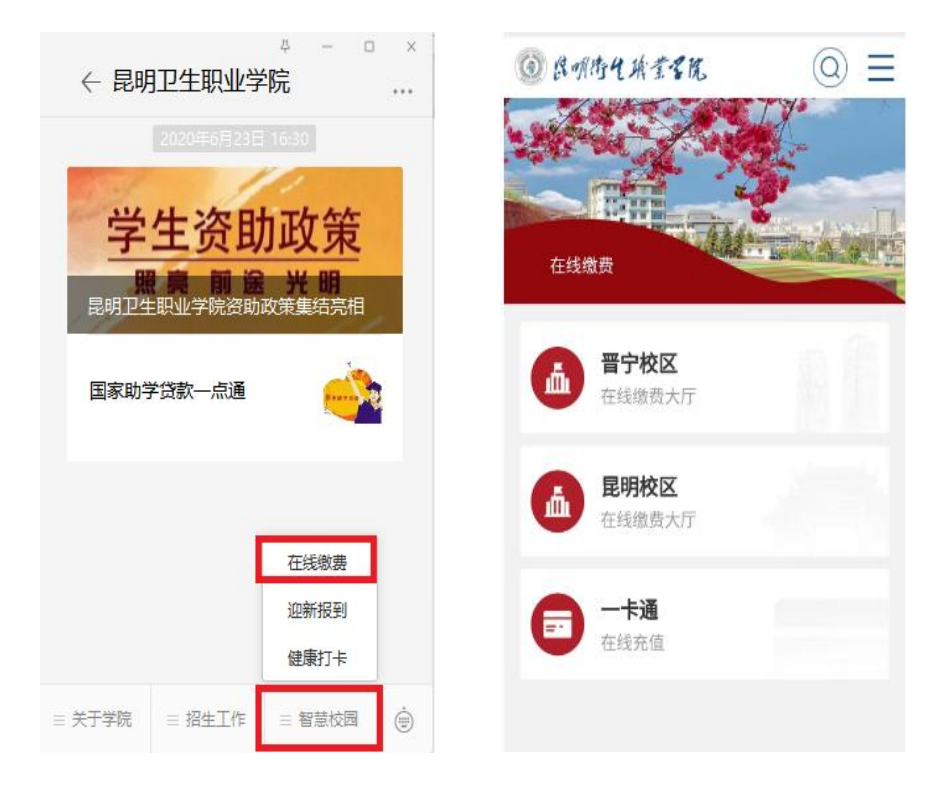

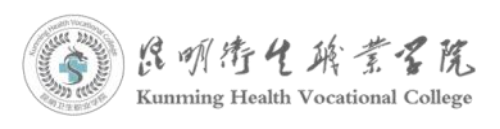

第二步:输入登录账号(登录账号为身份证号码)及密码(初始密码Kw6666666),首次登录需要修改密码,输入手机号码-->填写验证码-->输入新密码(修改后的密码请牢记)。

|                                                                                                    | 14:43            | 609 T 🖬 📲 34% 🔿 |
|----------------------------------------------------------------------------------------------------|------------------|-----------------|
| 深刻混明衛生 解素子族                                                                                                    | × 智慧财务           |                 |
| Kunming Health Vocational College                                                                                                    | < 首次型            | ž录              |
| THE CONTRACT OF THE CONTRACT OF THE CONTRACT. | 帐号 002           |                 |
|                                                                                                    | **30             |                 |
|                                                                                                    | 请输入手机号           |                 |
| 展明符任施育学院                                                                                                    | 请输入验证码           | 重美 相反均衡 认正 布马   |
|                                                                                                    | 没有收到短信? 点此获取语音验证 | 13 I            |
|                                                                                                    | 请设置新的登录密码        |                 |
| ♀ 请输入手机号/学号/身份证/帐号                                                                                                    | 请再次输入新密码         |                 |
|                                                                                                    | 100              |                 |
| ₿ 请输入密码                                                                                                    | 102.5            |                 |
|                                                                                                    |                  |                 |
|                                                                                                    |                  |                 |
|                                                                                                    |                  |                 |
|                                                                                                    |                  |                 |
| 忘记密码?                                                                                                    |                  |                 |
|                                                                                                    |                  |                 |

第三步:点击【账单缴费】(注:若有减免\精准扶贫\ 缓交\助学贷款的同学,请先按照第七步完成申报操作),检 查缴费信息及姓名、身份证号码是否正确(注:可点击"我 的"查看个人信息),确认无误后点击"立即支付",如信 息有误请暂停缴费并且向老师反馈。

| 四周 明 赤 4 膝 考 月 隆                        | <                            | 账单缴费                            |       |   |
|-----------------------------------------|------------------------------|---------------------------------|-------|---|
| Kunming Health Vocational College       | 待缴费                          | 缴费中                             | 已完成   |   |
|                                         | 昆明卫生                         | 张三 张三<br>职业学院/行政                | 管理 学生 |   |
| A TOTALS IL                             | 缴费金额合计:¥0                    | .02                             | 立即支付  | • |
|                                         | ✓ 缴费金额小计                     | +:¥0.02                         |       |   |
| □ 1000000000000000000000000000000000000 | 收费机构:昆<br>收费项目:20<br>应缴金额:¥0 | 明卫生职业学院<br> 20-2021学年学劇<br> .02 | 445¥  | > |
|                                         | 缴费金额合计:¥0                    | .02                             | 立即支付  | ţ |
|                                         |                              |                                 |       |   |

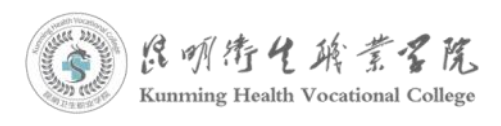

第四步:点击【去支付】并再次核对金额及姓名是否正确,确认无误后点击【提交】。

| く 账单缴费                    | く 确认订单                    |
|---------------------------|---------------------------|
| 待敷要 参赛中 巴完成               | B0120200814162813213005   |
| 张三 张三<br>昆明卫生职业学院/行政管理 学生 | 2020-2021学年学费<br>¥0.02 x1 |
|                           | 张三                        |
| <b>蠻</b> 费须知              | 留言: 选填,50字以内              |
|                           |                           |
|                           | 合计金额 ¥0.02                |
| 去支付                       | 業付款<br>提交                 |

第五步:显示微信支付,点击【下一步】-->输入支付 密码-->即可完成付。

| 14:24<br>×                                    | 號 10 図 22 37% ○<br> | <ul> <li>微信・別別</li> <li>微信支付</li> <li>微信支付凭证</li> </ul> | ø   |
|-----------------------------------------------|---------------------|---------------------------------------------------------|-----|
| ► ¥ 0.02                                      |                     |                                                         |     |
| 昆明卫生职业学院<br>商户订单: 1129125876492<br>商户附言: 暂无附言 | 25476865            | 支付成功                                                    | 1   |
| 微信支付<br>推荐使用 安全极速支                            | fd 📀                |                                                         |     |
|                                               |                     | 昆明卫生职业                                                  | と学院 |
| Т                                             | —步                  | ¥ 0.02                                                  |     |
|                                               |                     |                                                         |     |
|                                               |                     | 完成<br>〇 〇                                               |     |

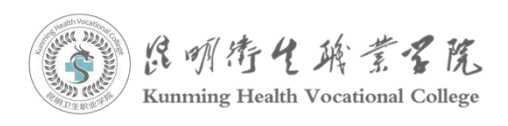

第六步:电子收据查看或下载:点击【我的】-->【我的收据】-->【全选】-->【下载】,也可以选择【直接下载】。

| 14:22            | 10.7 🐨 🖼 37% 🔿 |                |               |
|------------------|----------------|----------------|---------------|
| 〈 智慧财务           |                | く我的            | <b>牧据</b>     |
| <b>张三</b><br>002 | <br>. !!       | 未下载            | 已下载           |
| 学生 财务处           | 更多>>           | 收据(电子)         |               |
| 我的订单             | 查看更多订单 >       | ○ 交易时间:2020-08 | 3-05 11:36:00 |
| •                | 0 5            | 张三 ¥50         | 0 x1          |
| 待审核 待付款          | 已完成 已取消        |                |               |
| 留言列表             | >              | ○ 交易时间:2020-08 | 3-05 11:36:00 |
| 我的收货地址           | >              |                |               |
| 我的发票             | >              |                | 下载>>          |
| 常用发票抬头           | >              | 1              | 2             |
| 213 我的收据         | >              |                |               |
| 我的银行卡            | >              |                |               |
| 登录密码设置           | >              |                |               |
| 退出登录             | Ł              |                |               |
| 公 只              | 道程表 我的         |                |               |
|                  |                |                |               |

第七步:减免\精准扶贫\缓交\助学贷款的同学点击【缓 交申报】-->请选择对应的申报类型进行操作

(注:1、老生请务必选择含老生字样进行申报(老生 申报项目:老生国家免学费、老生助学贷款、老生精 准扶贫、老生贫困缓交)。2、XXXX级新生请务必选择 含"XXXX级新生"字样进行申报(XXXX级新生申报项目: XXXX级新生国家免学费、XXXX级新生助学贷款、XXXX 级新生精准扶贫、XXXX级新生贫困缓交)-->精准扶贫 及国家免学费是固定金额输入手机号码点【提交审核】

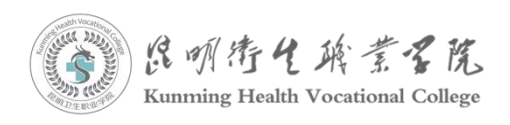

即可(助学贷款及贫困缓交需要按照实际输入金额再完

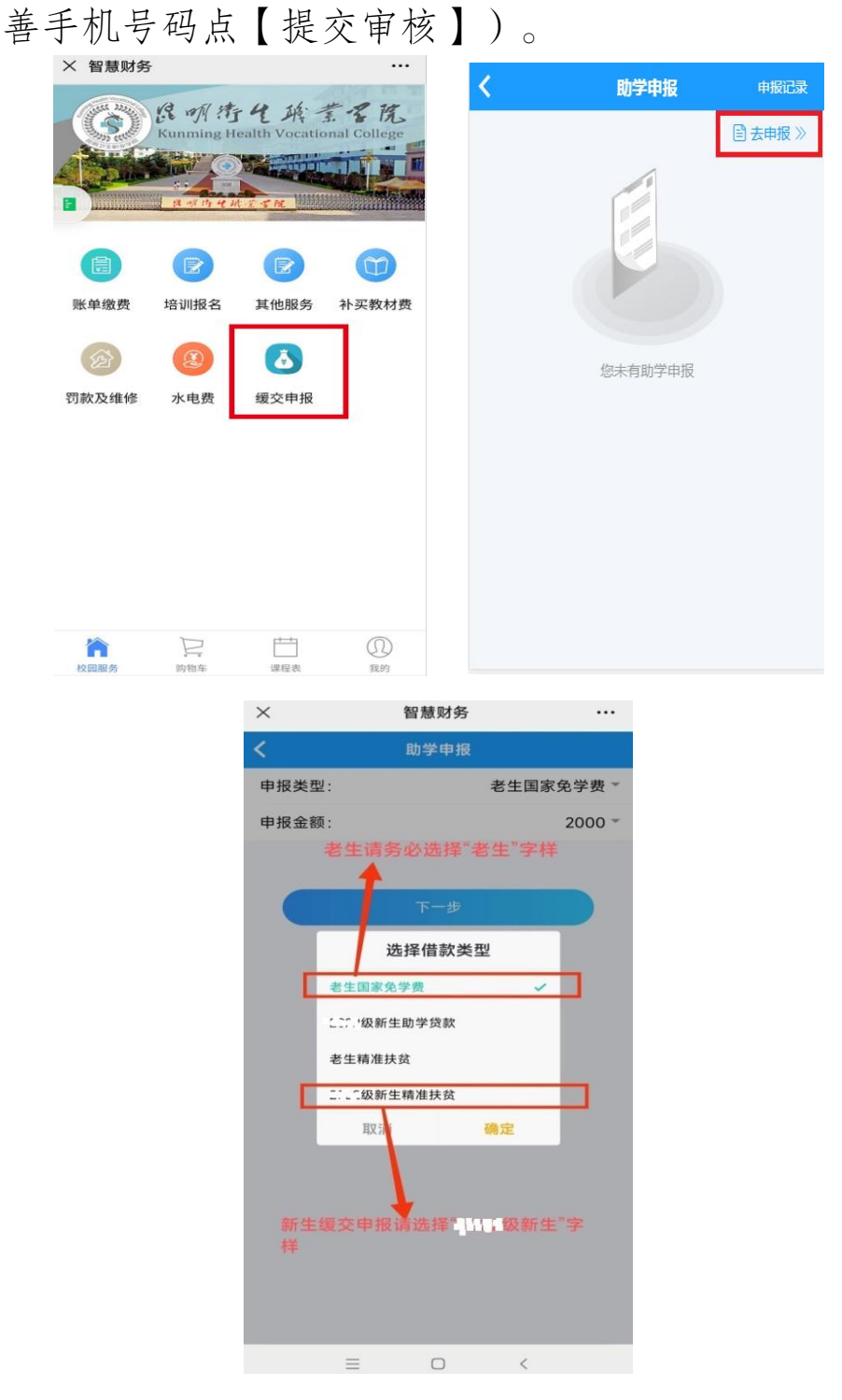

如出现下图提示:申请提交成功,请关注审核进度。请 耐心等待资助中心老师审核通过后再缴费。

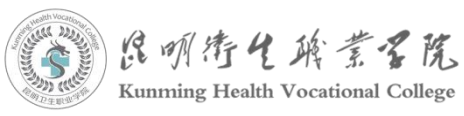

| (1)<br>(1)<br>(1)<br>(1)<br>(1)<br>(1)<br>(1)<br>(1)<br>(1)<br>(1) | "帅""帅 @`● ⊂ @ ᆾ<br>智慧财务 |          |  |
|--------------------------------------------------------------------|-------------------------|----------|--|
| <                                                                  | 申报                      | 完成       |  |
|                                                                    |                         |          |  |
| Ľ                                                                  | 助学申报提交成功,               | 请关注审核进度。 |  |
|                                                                    | 返                       |          |  |
|                                                                    |                         |          |  |
|                                                                    |                         |          |  |
|                                                                    |                         |          |  |
|                                                                    |                         |          |  |

审核通过后显示界面如下,则代表已经缓交-->请返回 第三步完成缴费操作。

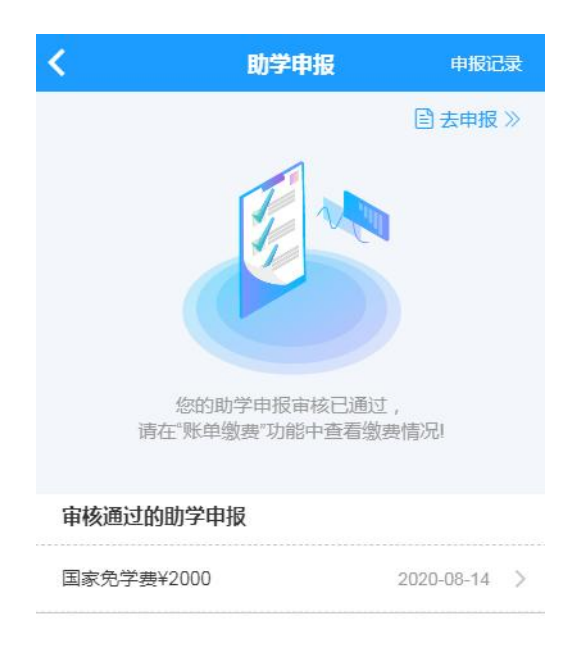